## <u>ー次申請方法について</u>

授業料免除を希望する方は、以下の要領で一次申請を行ってください。
申請期間(前期):令和5年 4月4日(火)~ 4月11日(火)
(後期):令和5年10月4日(水)~ 10月11日(水)

- ① 三重大学HP「ホーム」→「在学生の方へ」→「学生関係システム」
   →「UNIVERSAL PASSPORT」
- ② Universal Passport (ユニパ)のログイン画面が表示されます。 ユーザー I D, パスワードを入力し, ログインしてください。

| https://unipa.mie-u.ac.jp/up/faces/login/Com00505A.jsp                            |  |
|-----------------------------------------------------------------------------------|--|
|                                                                                   |  |
| User ID test_g2<br>PassWord ••••••• •                                             |  |
| 数務関係でのご質問先。<br>059-231-9712(七日、税祭日は除く)<br>(内線5712)<br>kyonuchoa3@shmi=ua.cjp      |  |
| 就職関係でのご覧問先。<br>059 - 231 - 5396(七日、祝祭日は除く)<br>(内線6950)<br>syuryiok-@abmie-u.ac.jp |  |

③「アンケート回答」をクリックしてください。

| UNIVERSAL PASSPORT EX - Internet Explorer      |                                       |                                   |                                                                      |                                |                                                                                                    |                                                                                                    |          |
|------------------------------------------------|---------------------------------------|-----------------------------------|----------------------------------------------------------------------|--------------------------------|----------------------------------------------------------------------------------------------------|----------------------------------------------------------------------------------------------------|----------|
| nttps:/                                        | //uni                                 | pa.m                              | ie-u.                                                                | ac.jp/                         | up/faces/u                                                                                                    | p/po/Poa00601A.jsp                                                                                                    |          |
| /u                                             | Nľ                                    | VE                                | RS                                                                   | AL                             | PASS                                                                                                    | PORT EX サソプル # # test 2017/01/23 15:2<br>                                                                                                    | 9<br>7 F |
|                                                |                                       |                                   | 7                                                                    | 糖情報                            | 2/安否確認                                                                                                    | 学生時間割表 シラパス 就職支援 学生健康診断結果 アンケート回答                                                                                                    |          |
|                                                |                                       |                                   |                                                                      |                                |                                                                                                    |                                                                                                    |          |
| ポー                                             | タル                                    |                                   |                                                                      |                                |                                                                                                    |                                                                                                    |          |
| ポー 4                                           | タル                                    |                                   |                                                                      |                                |                                                                                                    |                                                                                                    |          |
| ポー :<br>() 2                                   | タル<br>017年                            | ₹1月                               | þ.                                                                   | 本旦                             | スケジュール                                                                                                    | 全学介力ォ                                                                                                    |          |
| # − 2                                          | タル<br>017年<br>月                       | ₹1月<br>火                          | *                                                                    | <u>本田</u><br>木                 | スケジュール<br>会 十                                                                                                    | <b>全学インフォ</b><br>三重大学からのお知らせです。                                                                                                    |          |
| ポー :<br>1 2                                    | タル<br>017年<br>月<br>2                  | ∓1月<br>火<br>3                     | ▶<br>*                                                               | <u>本日</u><br>木                 | <u>スケジュール</u><br>金土<br>67                                                                                                  | 全学インフォ  三亜大学からのお知らせです。                                                                                                    |          |
| ポー :                                           | タル<br>017年<br>月<br>2                  | ≢1月<br>火<br>3                     | *<br>*<br>4                                                          | <u>本日</u><br>木<br>5            | スケジュール<br>金土<br>67                                                                                                    | 全学インフォ     三重大学からのお知らせです。     ■ 平成29年度授業料免除申請説明会及び変更点について 学生サービスチーム免除担当 [2017/01/16]     「熟讀(三重をもっと元気に1))を開催します! 三重大学地域創発センター [2017/01/13]                                         |          |
| ポー ?<br>() 2<br>日<br>1<br>8                    | タル<br>017年<br>月<br>2<br>9             | <b>¥1月</b><br>火<br>3<br>10        | *<br>*<br>4<br>11                                                    | 本日<br>木<br>5<br>12             | ス <u>サジュール</u><br>金土<br>67<br>1314                                                                                         | 全学(2.7.3     三重大学からのお知らせです。     平成29年度携業料免除申請説明会及び変更点について 学生サービスチーム免除担当 [2017/01/16]     「熱議(三重をもっと元気に1)]を開催します! 三重大学地域創発センター [2017/01/13]     博学連携推進業 キャンパスペンバーズ事業に, [2017/01/06] |          |
| ボー :<br>2<br>1<br>8<br>15                      | タル<br>017年<br>月<br>2<br>9<br>16       | <b>≇ 1月</b><br>火<br>3<br>10<br>17 | <ul> <li>*</li> <li>4</li> <li>11</li> <li>18</li> </ul>             | 本日<br>木<br>5<br>12<br>19       | 𝔅         ⊥           6         7           13         14           20         21                                          |                                                                                                    |          |
| <b>#</b> − 2<br><b>2</b><br>1<br>1<br>15<br>22 | タル<br>017年<br>月<br>2<br>9<br>16<br>23 | ¥1月<br>火<br>3<br>10<br>17<br>24   | <ul> <li>*</li> <li>4</li> <li>11</li> <li>18</li> <li>25</li> </ul> | 本日<br>木<br>5<br>12<br>19<br>26 | スケジュール           金         ±           6         7           13         14           20         21           27         28 |                                                                                                    |          |

④「アンケート回答一覧」が表示されます。

日本語版「令和5年度授業料免除申請(一次申請)受付」

英語版「Application for Tuition Exemption 2023(1st Application)」

どちらかをクリックしてください。

| CUNIVERSAL PASSPORT EX - Internet B                                                                                                    | Explorer                                                                                                    |                                            |                                                                         |                                  |
|----------------------------------------------------------------------------------------------------|----------------------------------------------------------------------------------------------------|--------------------------------------------|-------------------------------------------------------------------------|----------------------------------|
| https://unipa.mie-u.ac.jp/up/faces/up                                                                                                    | /po/Poa00601A.jsp                                                                                                    |                                            |                                                                         | <b>a</b>                         |
| UNIVERSAL PASSF                                                                                                    | <b>ORT</b> EX<br>学生時間割表 シラパス                                                                                                    | サップル<br>                                   |                                                                         | )17/01/23 15:28<br>マップ   ログアウト   |
| <ul> <li>アンケート回答</li> <li>回答対象アンケート<br/>状況が未回答のアンケー</li> <li>1029年度前期授業</li> <li>Application for Tuition</li> <li>113、取力イタンスコンパー</li> </ul> | 覧<br>トについて期間内に回答して下さい。<br>タイク し(住意港)<br>3免除等申請(一次申請)受付(学生サービスチ<br>Fee Exemption 2017 (1st Application)(Stud<br>い)記録がか、しまに用いましていアイズ | <del>に</del> 人免経 東国<br>ent S 東国<br>フラシ. 東国 | ■答用限<br>2017/01/31(分)18:00<br>2017/01/31(分)18:00<br>2017/02/04(土) 09:00 |                                  |
|                                                                                                    |                                                                                                    |                                            | どちらかをクリッ                                                                | yク<br>Lai. Ali rights reserved Y |

## ⑤ 質問項目に回答し、最後に「回答」をクリックしてください。

| C UNIVERSAL PASSPORT EX - Internet Explorer                                | A REAL PROPERTY AND A REAL PROPERTY AND A REAL PROPERTY A REAL PROPERTY AND A REAL PRO | The second second                                                               |                                         |
|----------------------------------------------------------------------------|----------------------------------------------------------------------------------------------------|---------------------------------------------------------------------------------|-----------------------------------------|
| https://unipa.mie-u.ac.jp/up/faces/up/co/Cob00401A.jsp                     |                                                                                                    |                                                                                 | <b>a</b>                                |
| UNIVERSAL PASSPORT EX<br>学親仿板/安古領認 学生時間創表                                  | <ul> <li>シラパス</li> <li>が取支援</li> </ul>                                                                                                    | サップル 学 if rest<br>・<br>・<br>・<br>・<br>・<br>・<br>・<br>・<br>・<br>・<br>・<br>・<br>・ | 2017/01/23 15:28<br>-ム   サイトマップ   ログアウト |
|                                                                            |                                                                                                    | 」<br>「戻                                                                         | 4                                       |
|                                                                            |                                                                                                    |                                                                                 |                                         |
| 平成29年度                                                                     | 度前期授業料免除等申請(一次申請                                                                                                    | <b>制</b> 受付                                                                     |                                         |
| 平成25年度対期授業科免除の一次申請を受け<br>い、申請期間内に回答しなかった場合,申請安<br>回答してください。                | ナ付けます。希望する申請時期等を選択の<br>2格がなくなってしまいますので,授業料免                                                                                                    | りうえ,最後に「回答」をクリックしてくたさ<br>除を希望する方は必ずこのアンケートに                                     |                                         |
| 1. あなたは留学生ですか?<br>※ ここでいう「留学生」とは,在留姿格「留学」                                  | 」で在学している者を指します。                                                                                                    |                                                                                 |                                         |
| ○ はい ○ いいえ                                                                 |                                                                                                    |                                                                                 |                                         |
| <ol> <li>2. 以下の中から申請時期を選択してください。</li> <li>※ 4月入学で年度内に休学等の予定のない:</li> </ol> | 方は,原則として「前後期一話」を選択して                                                                                                    | べたさい。                                                                           |                                         |
| <ul><li>○ 前後期一括</li><li>○ 前期のみ</li></ul>                                   |                                                                                                    |                                                                                 |                                         |
| 3. 申請区分を選択してください。<br>※「免除」「欲収損予」「月割分請」のうち,どす                               | れかひとつのみ申請可能です。                                                                                                    |                                                                                 |                                         |
| <ul><li>● 免除</li><li>○ 欲収猶予</li></ul>                                      |                                                                                                    |                                                                                 |                                         |
| ○ 月割分銷                                                                     |                                                                                                    |                                                                                 |                                         |
|                                                                            |                                                                                                    | 回答                                                                              | >                                       |
|                                                                            |                                                                                                    | Convribbe 2004 Isran System Tech                                                | heimas Co. 114 All richts rasaruad      |

※ 日本語版と英語版のどちらか一方に回答してください。

⑥「回答済」と表示されます。

日本語版と英語版のどちらか一方が「回答済」となっていれば、一次申請は終了です。

| UNIVERSAL PAS   | SSPORT EX - Internet Explorer                                                                                                    |
|-----------------|----------------------------------------------------------------------------------------------------|
| https://unipa.m | nie-u.ac.jp/up/faces/up/co/Cob00402A.jsp                                                                                                    |
| UNIVE           | PRSAL PASSPORT EX         サンブル学生test         2017/01/23 15:28           学構体報/安否確認         学生時間創表         シラバス         試勵支援         学生健康診断結果         アンケート回答 |
|                 | <ul> <li>アンケート回答一覧</li> <li>回答対象アンケート</li> <li>状況が未回答のアンケートについて期間内に回答して下さい。</li> </ul>                                                                      |
|                 | タイトル(作成者) 回答期限                                                                                                    |
|                 | □平成29年度前期授業科免除等申請(一次申請)受付(学生サービスチーム免除                                                                                                    |
|                 | D Appication for Tuition Fee Exemption 2017 (1st Application) (Student S 2017/01/31(3/) 18:00                                                               |
|                 | D【試職ガイダンス】2/16(木)面接対策、人事採用担当者パネルディスカッシ 【注意】 2017/02/04(土) 09:00                                                                                             |
|                 | Copyright 2006 Japan System Techniques Co., Ltd. All rights reserved 💌                                                                                      |

- ※ 申請期間中に回答内容を変更したい場合は,再度①~⑤の操作・入力を行い,最後に 「回答」をクリックしてください。回答内容が更新されます。ただし,申請期限を過ぎ ると回答内容を変更することはできなくなりますので,注意してください。
- ※一次申請をしただけでは申請は完了しません。前期分については6月、後期分については10月の二次申請期間に申請書類を提出する必要があります。